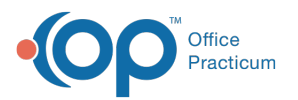

## Add New Medication Inventory in the Dispensing Module

Last Modified on 11/16/2021 8:42 am EST

## Path: Dispensing Module > Inventory tab

## About

In the Dispensing Module, new medication inventory is added via the Inventory Management feature. From here, you will be able to add new shipments into the module, record serial/lot numbers, and document inventory notes.

## Add Medication to the Inventory

- 1. Navigate to the Inventory tab by following the path above.
- 2. From the Add Medication drop-down menu, select the type of medication you want to add to the inventory.

| Add Medication    | Select a Medication | Inventory Note | ^ |
|-------------------|---------------------|----------------|---|
| Serial/Lot:       |                     |                | ~ |
| Units Per Bottle: |                     |                |   |

- 3. Enter the Serial/Lot #.
- 4. Enter the Units Per Bottle.
- 5. Enter an Inventory Note. This note is displayed on the inventory report.
- 6. If entering one bottle or package of pills, click the Add One Bottle/Pkg button. If entering multiple bottles, enter a Number of bottles and click the Add Multiple Bottles/Pkgs button.
- 7. A pop-up is displayed, confirming the entry of the medication into the inventory. Click the **OK** button.

| Patient Demographics | Dose    | Screenings | Dose Order | Alerts | Bottle/Med Management | Inventory                    | Reports | Notes | Incidents | Admin | Rx Info |   |
|----------------------|---------|------------|------------|--------|-----------------------|------------------------------|---------|-------|-----------|-------|---------|---|
| Add Medication       |         |            |            |        |                       |                              |         |       |           |       |         |   |
| Add Medication       | Methado | one Liquid | ~          |        | Invento               | ory Note                     |         |       |           |       |         | ^ |
| Serial/Lot:          |         | I          |            |        |                       |                              |         |       |           |       |         | ~ |
| Units Per Bottle:    |         |            |            |        | Numbe                 | r of bottles                 | 0       |       |           |       |         |   |
| Add One Bottle/F     | kg      |            |            |        | Ē                     | Add Multiple<br>Bottles/Pkgs | L       |       |           |       |         |   |

Note: The system will take the Serial/Lot number entered and the number of bottles entered and create an individual identifier for each bottle. Example: If you enter= 3 bottles of Serial/Lot number 012345678190, when you go to Bottle/Med Management, the following bottles will be available to open: 012345678190-1, 012345678190-2, and 012345678190-3.

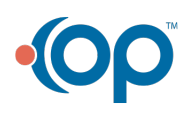